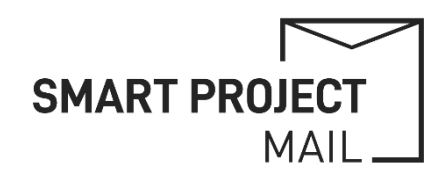

# PROJECT EMAIL ACCOUNTS IMAP Setup for Mail Clients

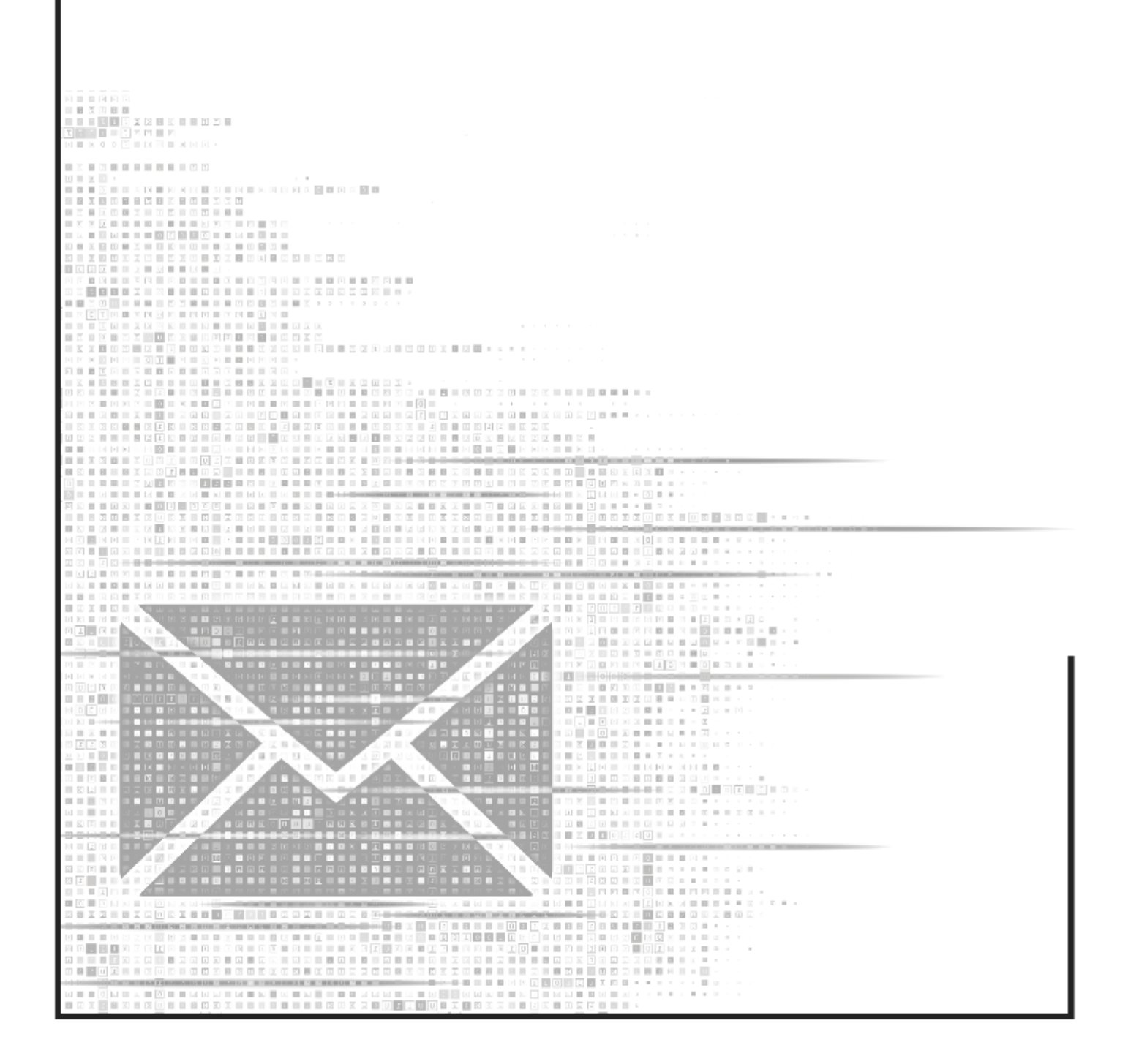

## IMAP SETUP FOR MAIL CLIENTS

### Outlook Setup (IMAP)

1) Go to File > Add Account.

| File Home      | Info<br>Open & Export       | Account Information |
|----------------|-----------------------------|---------------------|
| New New<br>New | Save As<br>Save Attachments | Add Account         |

2) Enter the Email Address, click "Connect" and then select "IMAP" as an account type

| Welcome to Outlook                          | Choose account type           |
|---------------------------------------------|-------------------------------|
| Enter an email address to add your account. | Office 365 Outlook.com Google |
| Connect                                     | Exchange POP IMAP             |

#### 3) Enter Server Settings

| Incoming mail<br>Server map.gmail.com Port 993<br>Encryption method SSL/TLS •<br>Require logon using Secure Password Authentication (SPA)<br>Outgoing mail<br>Server smtp.gmail.com Port 465<br>Encryption method SSL/TLS •<br>Require logon using Secure Password Authentication (SPA) | <ul> <li>Incoming Mail (IMAP):</li> <li>Server: imap.gmail.com</li> <li>Port: 993</li> <li>Encryption: SSL/TLS</li> <li>Outgoing Mail (SMTP):</li> <li>Server: smtp.gmail.com</li> <li>Port: 465 or 587</li> <li>Encryption: SSL/TLS (or STARTTLS for port 587)</li> </ul> |
|----------------------------------------------------------------------------------------------------|----------------------------------------------------------------------------------------------------|
| Connect                                                                                                    | • Encryption: SSL/TLS (or STARTTLS for port 587)                                                                                                    |

- 4) Provide Login Details:
  - Username: Project Email Account (for example: office@acronym.eu)
  - Password: (provided separately)
- 5) Click "Connect" or "Finish" to complete the setup.

#### Help

Please use the official help articles for further settings and options:

- <u>Set up Gmail with a third-party email client</u>
- Add a Gmail account to Outlook for Windows
- Change or update email account settings in Outlook for Windows